# 国立高専向けe-Shien申請者向け利用マニュアル ②就学支援金新規申請&臨時支援金申請編

「意向登録」「受給資格認定申請」を行うための専用マニュアルです。 (対象者…本科1~3年生のうち、新たに就学支援金を申請する者)

## 2025年7月 **国立高専追記版**

(文部科学省作成のマニュアル「高等学校等就学支援金オンライン申請システム e-Shien申請者向け利用マニュアル ②新規申請編」を国立高専向けに編集したものです)

# 目次

- このマニュアルでは、高等学校等就学支援金(以下、就学支援金)に関する手続を、e-Shienで行うための手順について説明します。
- マニュアルは次の7つに分かれており、本書は「②就学支援金新規申請& 臨時支援金申請編」です。
  - ① 共通編(文部科学省作成)
    - ・・・e-Shienの概要や操作方法を説明します。
  - ② 新規申請&臨時支援金申請編(国立高専追記版)
    - ・・・「意向登録」「受給資格認定申請」について説明します。 入学・転入時や、新たに就学支援金の申請を行う際に参照してください。
  - ③ 継続届出&臨時支援金申請編(国立高専追記版)
    - ・・・「継続意向登録」「収入状況届出」について説明します。 毎年7月頃、就学支援金の継続に関する手続を行う際に参照してください。
  - ④ 変更手続&臨時支援金申請編(国立高専追記版)
    - ・・・「保護者等情報変更届出」「支給停止申出」「支給再開申出」について説明 します。保護者に変更があった際や、休学により就学支援金の受給を一時停 止する際や、復学により就学支援金の受給を再開する際に参照してください。
  - ⑤ 家計急変·新規申請編(文部科学省作成)
    - ・・・「意向登録」「受給資格認定申請(家計急変)」について説明します。 就学支援金を受給していない状態で家計急変支援の申請を行う際に参照して ください。
  - ⑥ 家計急変·継続届出編(文部科学省作成)
    - ・・・「継続意向登録」「収入状況届出」「継続審査(1月)」について 説明します。毎年1月、7月頃、家計急変支援による高等学校等就学 支援金の継続に関する手続きを行う際に参照してください。
  - ⑦ 家計急変·変更手続編(文部科学省作成)
    - ・・・「保護者等情報変更届出(家計急変)」「支給停止申出」 「支給再開申出(家計急変)」について説明します。就学支援金を 受給している状態で、家計急変理由が生じた際や、家計急変支援を受 けており保護者等情報に変更が生じた際や、休学時に家計急変支援の 一時停止を行う際や、復学時に家計急変支援の申請を行う際などに参 照してください。

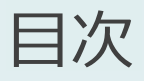

- 本書(②就学支援金新規申請&臨時支援金申請編)の内容は、以下のとおりです。

※「3.臨時支援金操作説明」の本文中の画面表示は、令和7年6月時点、それ以外は、令和 5年11月時点のものです。実際の画面表示とは若干異なる場合がありますので、ご留意ください。

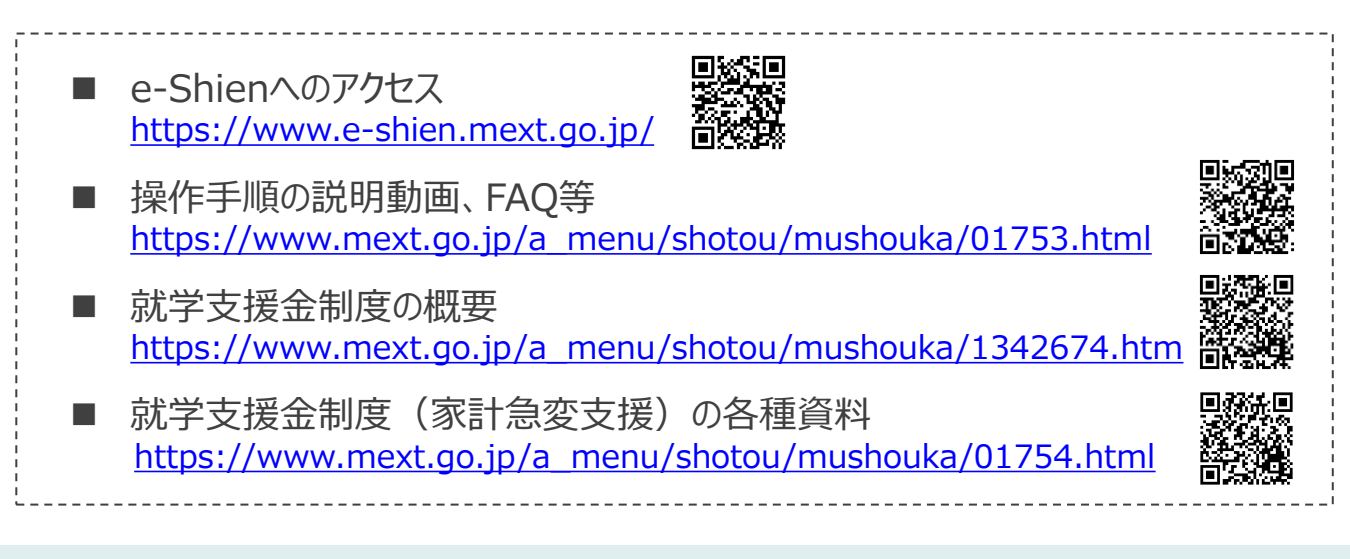

# 1. 受給資格認定申請の流れ

e-Shienを利用した収入状況届出の主な流れは以下となります。 (①共通編マニュアルの4ページと同じ記載です。)

受給資格認定の申請(4月の入学時・転入時等)

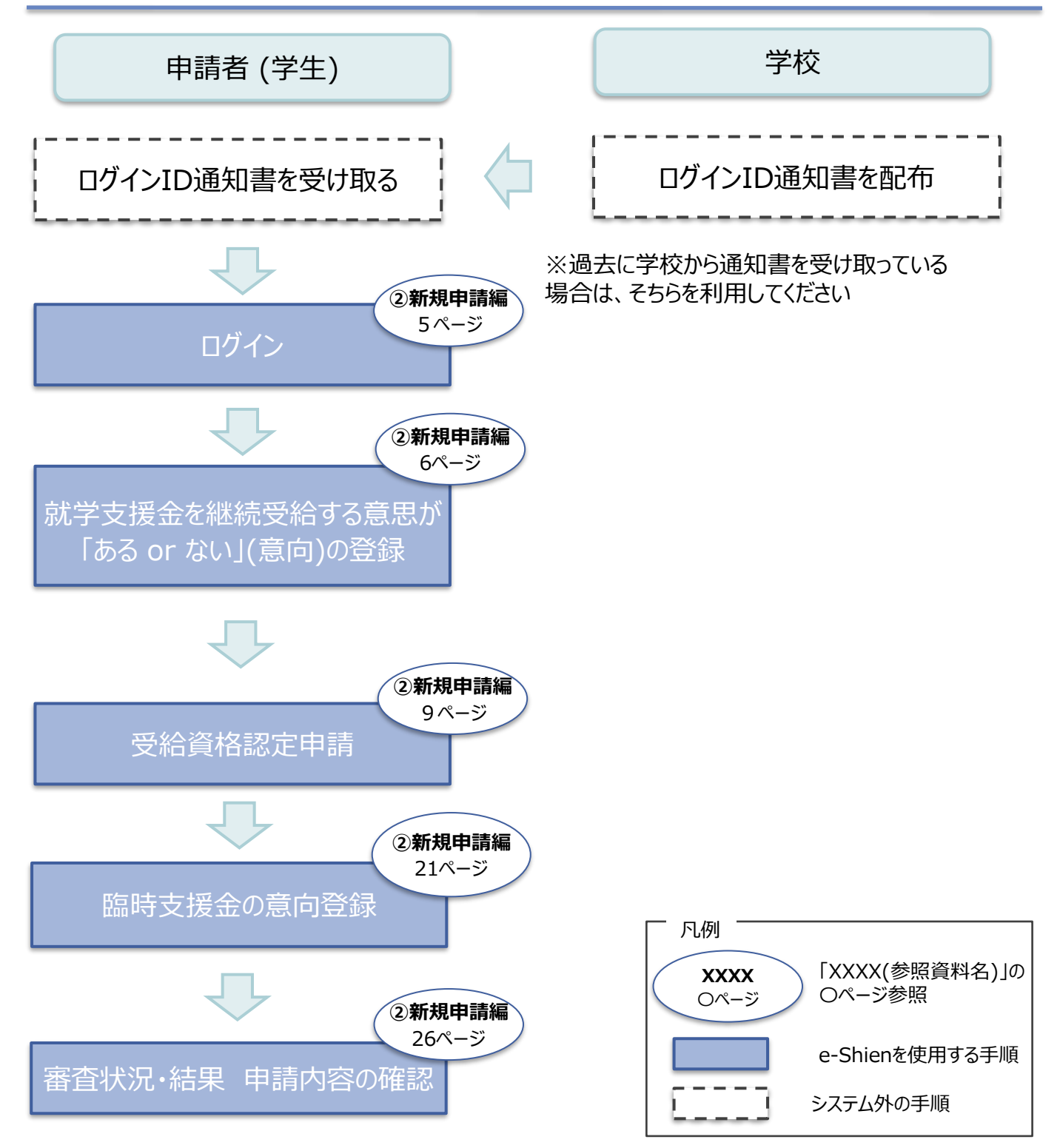

## 2. 就学支援金新規申請操作説明 2-1. e-Shienにログインする

e-Shienを使用するために、システムヘログインします。 ログインは、パソコン、スマートフォンから以下のURLを入力してアクセスします。以下のQRコードを読み取っ てもアクセスできます。 

https://www.e-shien.mext.go.jp/

#### 1. ログイン画面

|                                                                                                    | 手順                                                            |
|----------------------------------------------------------------------------------------------------|---------------------------------------------------------------|
| ログイン                                                                                                    | <ol> <li>ログインID通知書を見な<br/>がらログインIDとパスワー</li> </ol>            |
| ログインID<br>マ 学校から最低された「ログインID漫知恵」のログインIDを入力してくだ<br>さい。                                                                                                    | ドを人力します。<br>2 「ログイン」ボタンをクリック                                  |
| <ul> <li>         ・ パスワード         ・         ・         ・</li></ul>                                                                                                    | 3 チャットボットにてe-<br>Shienの操作に関する質問ができます。                         |
| <ul> <li>         ・利用する言語を逃死してください。(Please select your language.)         </li> <li>         ・ログイン         ・ログインIDをお持ちでない場合、または、パスワードを忘れた場合         は、在学する学校の用当者へお問い合わせください。         </li> </ul> | 補足                                                            |
| ※利用規約はこちら<br>● 利用可能なOS・ブラウザについて<br>Copyright (C) Ministry of Education, Culture, Sports, Science and Technology                                                                                  | 入力したパスワードが確<br>認できます。                                         |
| ログインID通知書のサンプル<br>***** 高等学校等就学支援金 ログインID通知書 ****<br>発行日: 令和4年1月4日<br>発行回教: 1                                                                                                    | <ul> <li>表示言語は、"日本語"<br/>または"English"が選択<br/>できます。</li> </ul> |
| ログインID<br>(数字のみ)       11545683       「」…数字のイチ<br>「」…英大文字のエル<br>「」」、英大文字のアイ<br>「」…英大文字のアイ<br>「」、数字のゼロ<br>「0」・数字のゼロ<br>「0」・数字のゼロ<br>「0」・、英大文字のオー<br>「」、英大文字のオー                                    | ■ e-Shienの「利用規約」<br>を確認できます。                                  |
| ■これらの情報は高等学校等就学支援金の申請にあたって、<br>高等学校等就学支援金オンライン申請システムを利用する際に必要となります。<br>■ 特徴システムを利用する側に、システムのPC イン画でまたは文部制学家のナームページに提載されている。                                                                      | ・ログインIDやパスワードが                                                |

- ■当該システムを利用する前に、システムのログイン画面または文部科学省のホームページに掲載されている 利用規約を確認してください。なお、当該システムを利用した場合、利用規約時間意したものとみなされます。 ■存学中は変更されません。卒業まで紛失しないように大切に保管してください。 ■紛失した場合は、直ちに学校担当者へお申し出ください。 ■他人に見せたり教えたりしないてください。

わからなくなった場合は、 学校に確認してください。

# 2.就学支援金新規申請操作説明 2-2.申請をする意思が「あるor ない」の意向を登録する

最初に、申請をする意思が「あるor ない」(意向)を登録します。

学校から意向の再登録を依頼された場合や、意向内容を誤った場合に再登録をする場合も、同様の手順で行います。

| 1. ポータル画面                                                                                                    |                                                                      |
|----------------------------------------------------------------------------------------------------|----------------------------------------------------------------------|
|                                                                                                    |                                                                      |
| e-Shien 高等学校等観学支援金オンライン申請システム ? チャットで質問する ? ヘルプ ? FAQ C ログアウト                                                              |                                                                      |
| 学校名 学校主人初点学園 初告中校 ログインID 13206272 ユーザ名 文州 一部                                                                               | 1 「章向登録」ボタンをクリッ                                                      |
| ✓ 新規申請 ヘルプ                                                                                                    | クレーキオ                                                                |
| 就学支援金の最初のお申し込みはこちらです。                                                                                                    |                                                                      |
| 中請名 中請說明                                                                                                    |                                                                      |
| 墓向登録 高等学校等就学支援金の中議憲向を登録します。                                                                                                |                                                                      |
| 認定申請 高等学校等就学支援金の受給資格の認定を申請します。                                                                                             |                                                                      |
| 超定申請(原計急 當)                                                                                                    |                                                                      |
| 2. 意向登録画面                                                                                                    |                                                                      |
| 意向登録                                                                                                    |                                                                      |
| 1 2 3<br>夏向登録                                                                                                    | <ol> <li>内容を確認し、チェックします。</li> <li>国からの支援を希望するかどうかを選択します。</li> </ol>  |
| ✓ 確認事項                                                                                                    | 1 221/0698                                                           |
| 以下の内容を確認の上, チェックをつけてください。 ②原 高等学校等就学支援金は,高校等の授業料に対する国からの支援であり,返済不要です。                                                      | <ul> <li>・就学支援金及び臨時支援金の<br/>支給を希望する場合</li> <li>→上部:提出します。</li> </ul> |
| 高等学校等就学支援金の申請を行わない場合は,高等学校等就学支援金は受給できず,授業料を納付する必要があります。                                                                    | ※臨時支援金の申請を行う場合は<br>必ず「提出します」を選択ください                                  |
| ☑ 高等学校等就学支援金制度に対する理解に不安があるときは、必ず受給責格認定を学校が定める期限までに申請して下さい。 期限以降に学校へ受給責格認定申請のあったときは、受給責格認定申請のあった月からの支給となり、遡って受給する ことはできません。 | ▲ 保護者等の所得制限基準                                                        |
|                                                                                                    | (世帯年収約910万円※)                                                        |
| ✓ 意向確認                                                                                                    | 超えている場合                                                              |
| どちらかを選択してください。 ≥理<br>2<br>◎<br>高等学校等就学支援金の支給を受けたいので、受給資格の認定を申請し、収入状況を提出いたします。                                              | <ul> <li>・就学支援金、臨時支援金のいずれの支給も希望しない場合</li> <li>➡下部:提出しません</li> </ul>  |
| ② 認定を受けた者には認定通知・支胎決定通知、不認定者には不認定通知が送付されます。                                                                                 |                                                                      |
| ⑦ 所個制限基準に該当するが、高校生等面時支援金の支給を希望する場合は、ごちらをお選びください。                                                                           | したうしたす。<br>したす。                                                      |
| ○ 所得制限基準に該当する,またはほかの理由により,受給資格認定申請書を提出しません。                                                                                |                                                                      |
| 😧 通知はありません。                                                                                                    |                                                                      |
| 高等学校等就学支援金の申请を行わない場合は、再校生等指時支援金の支給を受けることはできません。                                                                            |                                                                      |
| ♥ 例の生物開始メ加加加水が明白には、こつつは制作だす。 1時出す 01 の制作品をお願いてたさい。                                                                         | 7~_***                                                               |
| くマイページに戻る                                                                                                    | ///-9/                                                               |
|                                                                                                    |                                                                      |

## 2.就学支援金新規申請操作説明 2-2.申請をする意思が「あるor ない」の意向を登録する

#### 3. 意向登録確認画面

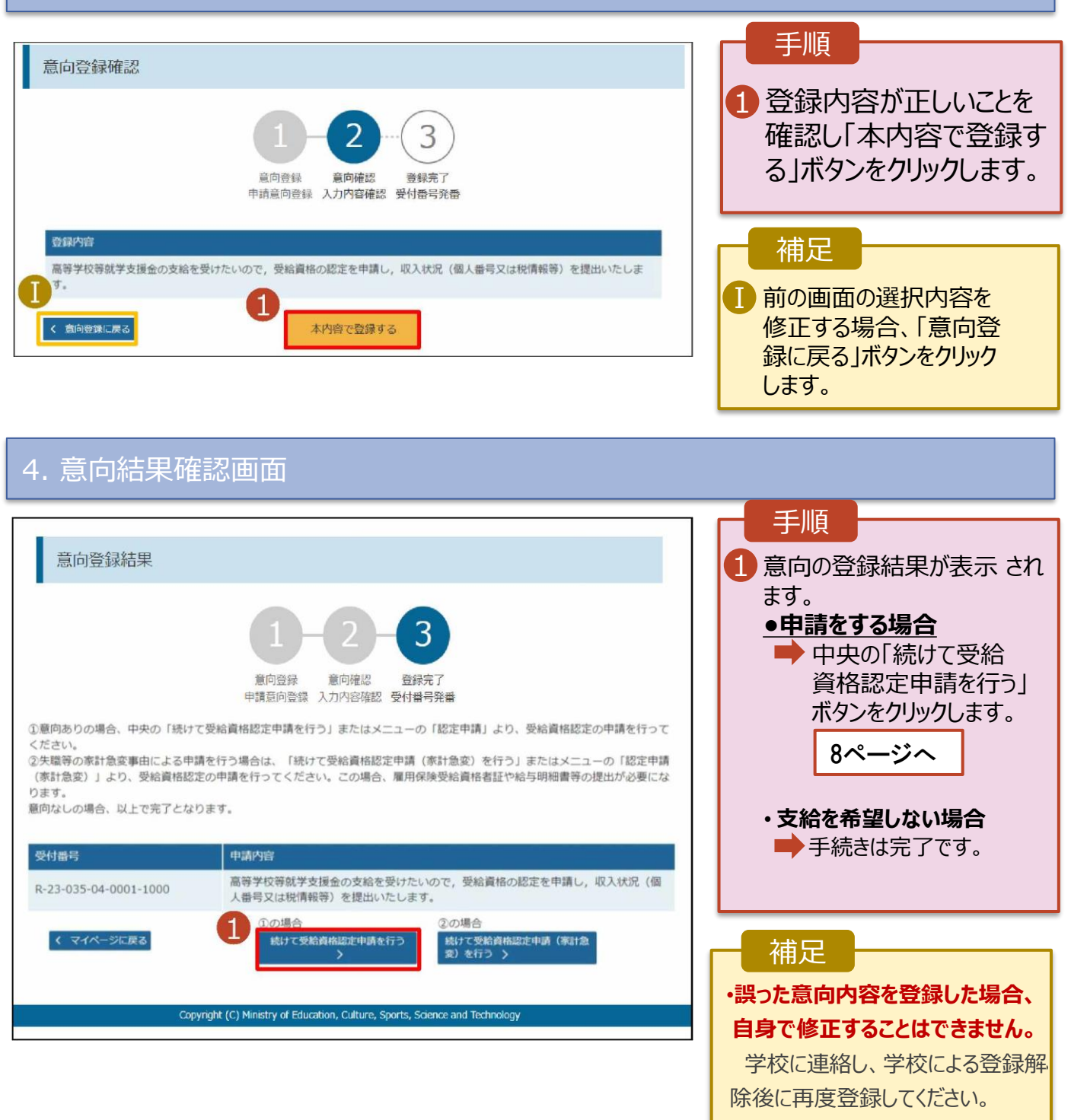

#### 受給資格認定の申請を行います。

申請には、生徒本人の情報、学校情報(在学期間等)、保護者等情報の登録が必要となります。(8~21ページで、各情報の登録方法を説明します。)

#### 1. ポータル画面

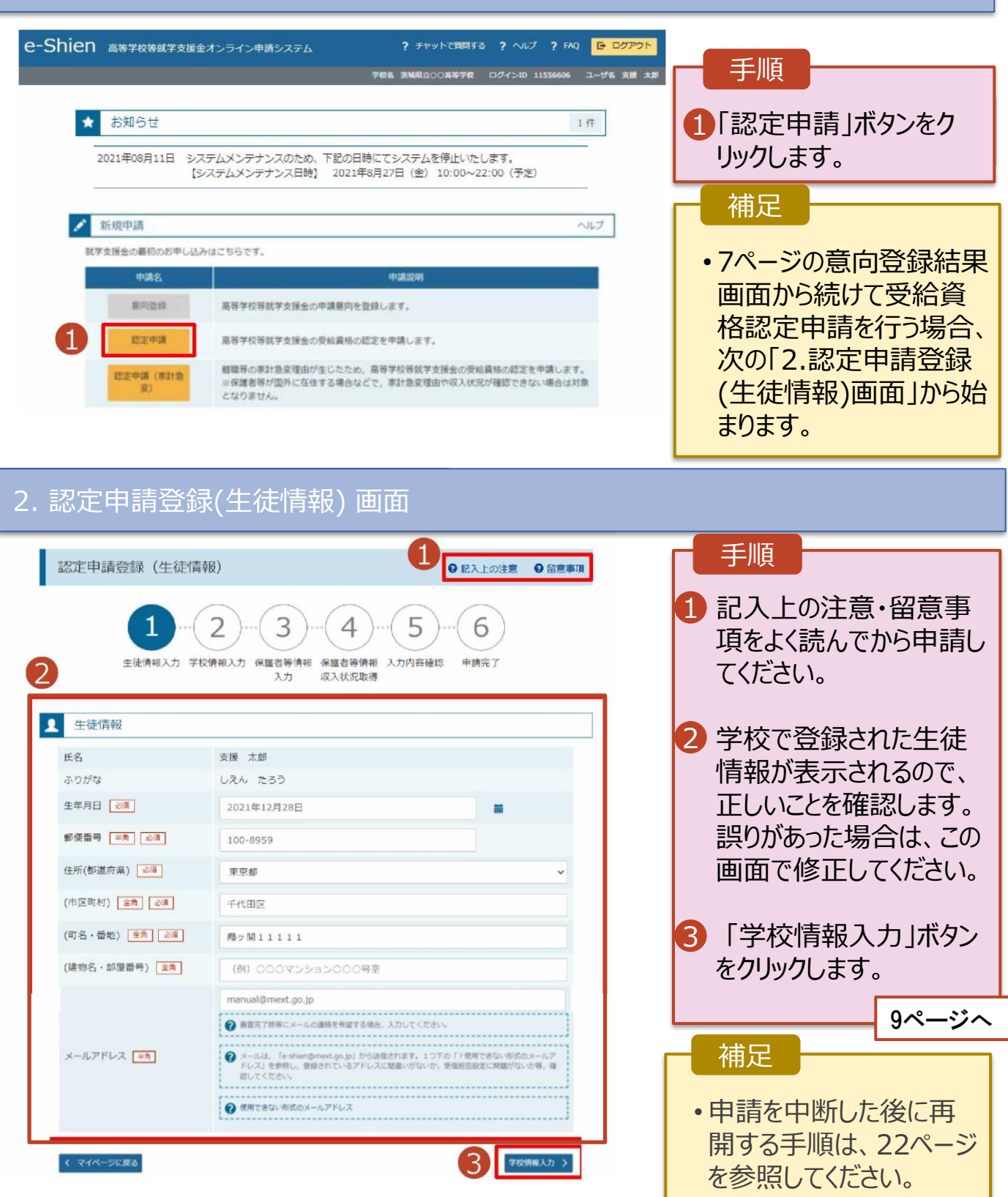

#### 3. 認定申請登録 (学校情報) 画面 (1/2)e-Shien 高等学校等就学支援金オンライン申請システム ? チャットで質問する ? ヘルプ ? FAQ 🕒 ログアウ 手順 学校名 美城県立〇〇高等学校 ログインID 11556606 ユーザ名 支援 太郎 1 学校で登録された学校情 認定申請登録 (学校情報) 記入上の注意 留意事項 報が表示されるので、正し いことを確認します。 2 6 生徒情報入力 字校情報入力 保護者等情報 保護者等情報 入力内容確認 申請完了 2 過去に他の学校に在籍し 入力 収入状況取得 1 ていたかどうかを入力しま ▲ 高等学校等の在学期間について ♀ 高等学校等の在学期間についての注意 す。 現在通っている高等学校等の在学期間について ●過去に他の学校に在籍した 茨城県立00高等学校 学校の名称 期間がない場合 在学期間 必須 2021年04月01日 現在 3に進みます。 (I-1 )あり 🔵 なし うち支給停止期間 ② 支給停止期間は、休学等により、就学支援金を受給していなかった期間を入力してください ●過去に他の学校に在籍した 必須 ② 支給停止期間とは 期間がある場合 学校の種類・課 市町村立 高等学校 (定時制) 10ページへ 程·学科 過去に別の高等学校等に在学していた期間について M< + 3 「保護者等情報入力」ボ タンをクリックします。 < 認定申請登録(生徒情報)に戻る #お毎情報入力 11ページへ Copyright (C) Ministry of Education, Culture, Sports, Science and Te うち支給停止期間「あり」にチェックした状態の画面 補足 認定申請登録 (学校情報) 記入上の注意 留意事項 Ⅰ-1 現在の学校で支給停止 期間がある場合、「あり」に 3 4 6 チェックします。 生徒情報入力 学校情報入力 保護者等情報 保護者等情報 入力内容確認 申請完了 入力 収入状況取得 I-2 支給が停止されていた期間 を入力します。 高等学校等の在学期間について 高等学校等の在学期間についての注意 現在通っている高等学校等の在学期間について 茨城県立00高等学校 学校の名称 🕕 前の画面の入力内容を 修 在字期間 必须 2021年04月01日 現在 正する場合、「認定申請登 ● あり ○ なし 録(生徒情報)に戻る」ボタン ② 支給停止期間は、休学等により、就学支援金を受給していなかった期間を入力してください。 うち支給停止期間 をクリックします。 2 支給停止期間とは 必須 (例) 1980年01月01日 🗮 ~ (例) 1980年01月01日 🚞 + 学校の種類・課 市町村立 高等学校 (定時制) 程·学科 過去に別の高等学校等に在学していた期間について 聞< 十

過去に他の高等学校等に在籍していた期間がある場合の手順は以下のとおりです。

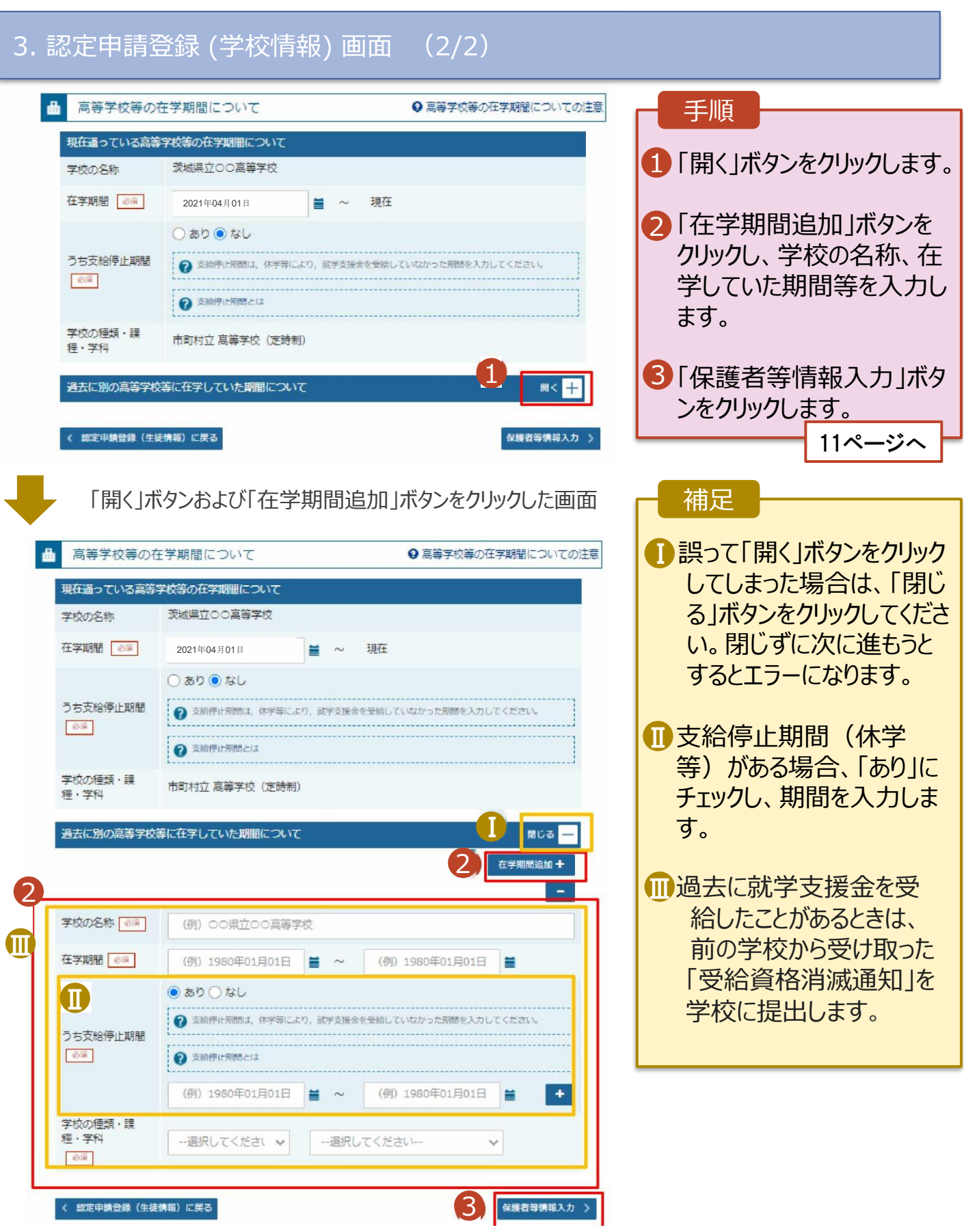

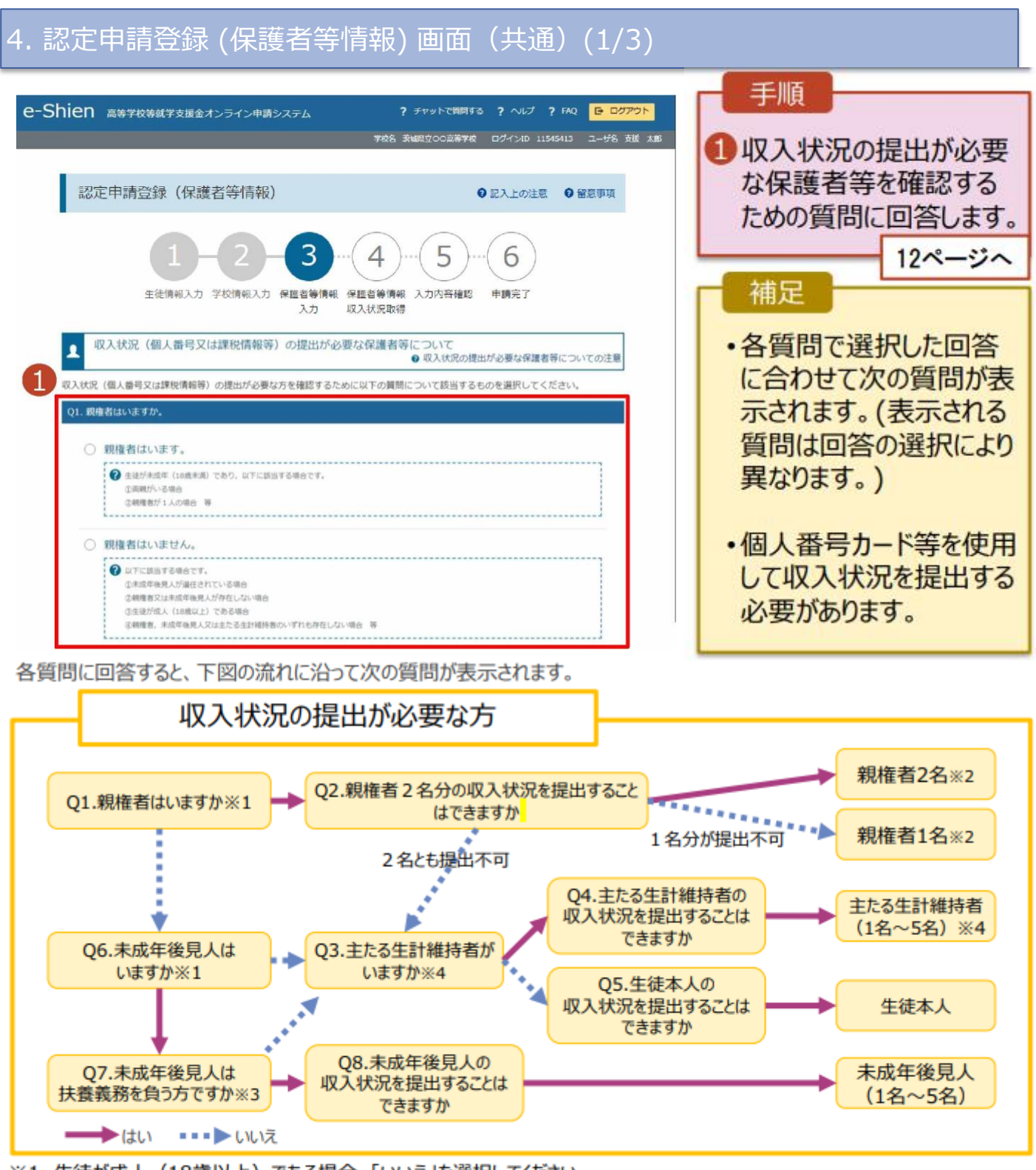

- ※1 生徒が成人(18歳以上)である場合、「いいえ」を選択してください。
- ※2 次の場合、該当する親権者の個人番号カード(写)等の提出が不要となる場合があります。
  - ・ドメスティック・バイオレンス等のやむを得ない理由により提出が困難な場合
     ・日本国内に住所を有したことがない等個人番号の指定を受けていない場合 等
  - 詳細は、学校に御相談ください。
- ※3 親権者が存在せず、未成年後見人が選任されており、その者が生徒についての扶養義務がある場合に「はい」を選択します。
- ※4 生徒が成人(18歳以上)であり、入学時に未成年であった場合は、未成年時の親権者が「主たる生計維持者」に該当しま す。

#### 4. 認定申請登録 (保護者等情報) 画面(共通)(2/3)

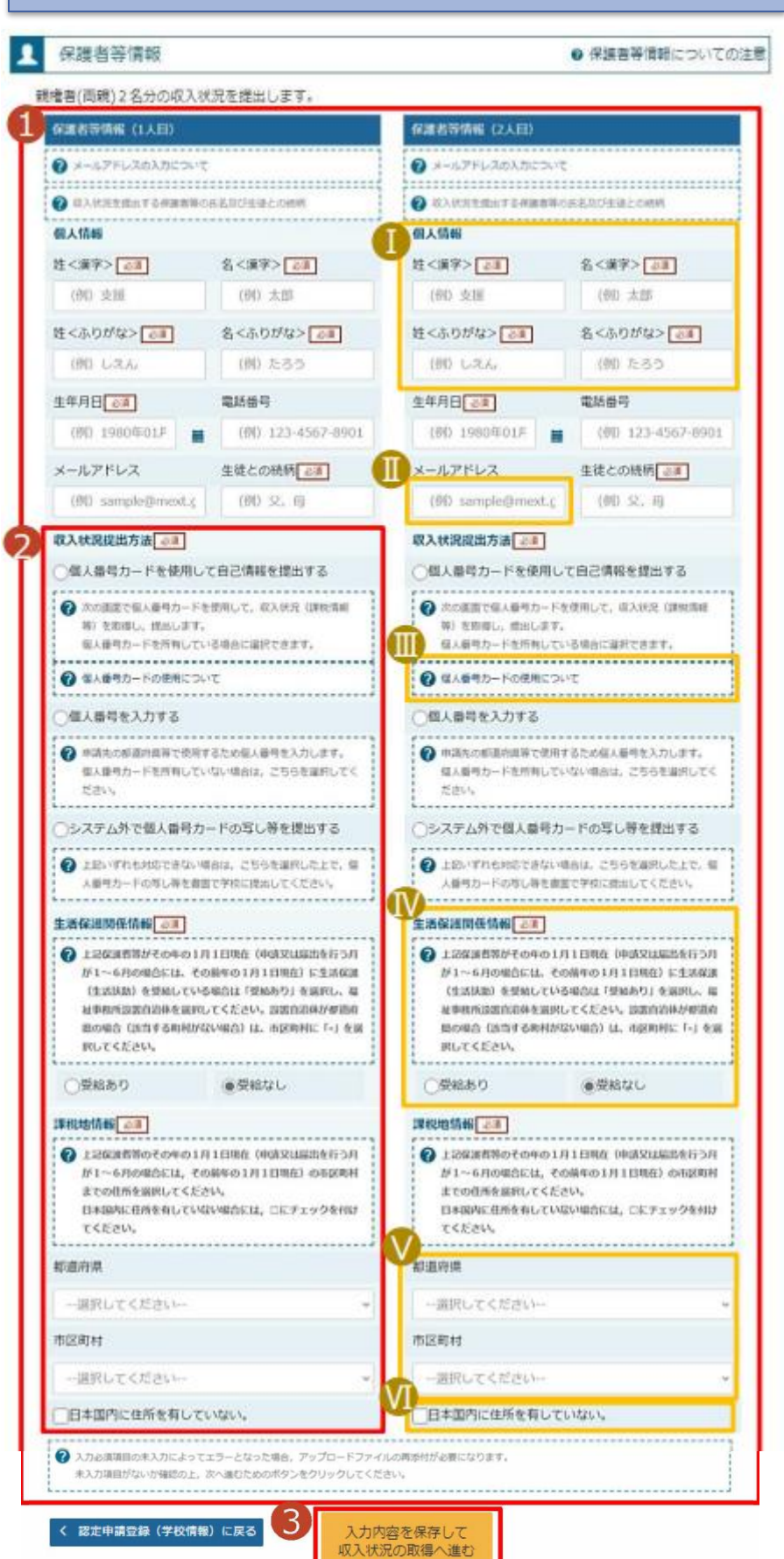

#### 手順

すべての質問に回答すると、登録が 1必要な保護者等の入力欄 (人数 分)が表示されるので、情報を入力 します。

いずれか1つの収入状況提出方 2法、生活保護受給有無(詳細は №13ページを参照)、課税地を選 択します。

 ・個人番号カードを使用して自己
 情報を提出する場合
 「入力内容を保存して収入状況の 取得へ進む」をクリックします。
 →14ページ
 ・個人番号を入力する場合
 →19ページ
 ・システム外で提出する場合「入

カ内容確認(一時保存)」 をクリッ クします。 →20ページ

※提出方法は学校からの指示に 従ってください。

#### 補足

漢字姓名欄とかな姓名欄は全半角、アルファベット、半角スペース、−(長音)の入力が可能です。

審査完了時等にメールの連絡を 希望する場合、入力してください。

個人番号カードの使用に必要な 機器等が確認できます。

課税地はその年の1月1日現在 (1~6月分の申請届出の場合は、 その前年の1月1日現在)の住民 票の届出住所です。

 保護者等が海外に住んでおり、 住民税が課されていない場合に チェックします。この場合、課税地 の選択は不要です。

生活保護(生活扶助)を受給している場合の入力方法は以下のとおりです。

4. 認定申請登録 (保護者等情報) 画面(共通)(3/3)

| 生活保護関係情報<br>② 上記保護者等がその<br>が1~6月の場合は<br>(生活扶助)を受称<br>祉事務所設置自治体<br>県の場合(該当する<br>択してください。 | ④<br>の年の1月1日現在(申請又は届出を行う) には、その前年の1月1日現在)に生活保設<br>自している場合は「受給あり」を選訳し、1<br>本変選択してください。設置自治体が部選<br>5町村がない場合)は、市区町村に「-」を | <ul> <li>1 生活保護(生活扶助)<br/>を受給している場合、「受<br/>給あり」を選択します。</li> <li>2 福祉事務所設置自治体<br/>を選択します。</li> </ul>                |
|-----------------------------------------------------------------------------------------|----------------------------------------------------------------------------------------------------|----------------------------------------------------------------------------------------------------|
| <ol> <li>●受給あり</li> </ol>                                                               | ○受給なし                                                                                                    |                                                                                                    |
| 福祉事務所設置自治                                                                               | 体。必须                                                                                                    | 補足                                                                                                    |
| 都道府県 心漬                                                                                 |                                                                                                    | ●「受給あり」を選択すると                                                                                                    |
| 福井県                                                                                     |                                                                                                    | 表示されます。福祉事務                                                                                                    |
| 10071216                                                                                |                                                                                                    | 所設置自治体はその年                                                                                                    |
| 市区町村心遺                                                                                  |                                                                                                    | の1月1日現在(1~6月                                                                                                    |
| 1.00                                                                                    |                                                                                                    | その前年の1月1日現                                                                                                    |
|                                                                                         |                                                                                                    | <b>在)</b> に生活保護を受けて                                                                                                |
| · · · · · · · · · · · · · · · · · · ·                                                   |                                                                                                    | いる自治体を選択してくだ                                                                                                    |
| ⑦ 入力必須項目の未入力によって<br>未入力項目がないか確認の上。                                                      | とエラーとなった場合、アップロードファイルの周歩性<br>次へ適むためのボタンをクリックしてください。                                                                   | が必要になります。 さい。                                                                                                    |
| L                                                                                       |                                                                                                    |                                                                                                    |
| < 認定申請登録(学校情報)                                                                          | ) に戻る<br>入力内容を保存<br>収入状況の取得へ                                                                                          | して 護を受けている自治体                                                                                                    |
|                                                                                         |                                                                                                    | 【参考:福祉事務所一覧】                                                                                                    |
|                                                                                         |                                                                                                    | https://www.mhlw.go.jp/st<br>f/seisakunitsuite/bunya/hu<br>kushi kaigo /seikatsuhogo /f<br>ukusijimusyo/index.html |
|                                                                                         |                                                                                                    | □「受給あり」を選択した場                                                                                                    |
|                                                                                         |                                                                                                    | 合、「課税地情報」の欄は非表示になります。この                                                                                            |
|                                                                                         |                                                                                                    | 場合、課税地の選択は<br>必要ありません。                                                                                             |

# 2.操作説明 2-3.受給資格認定の申請をする

#### 個人番号カードを使用して自己情報を提出する場合の手順は以下のとおりです。

4. 認定申請登録(収入状況取得) 画面(1/9)

|                                         |                                          |                                       |                    | _ 手順                        |                 |
|-----------------------------------------|------------------------------------------|---------------------------------------|--------------------|-----------------------------|-----------------|
| 初中市建改43 /110                            |                                          |                                       |                    |                             | H +>>>22401     |
| 応正甲酮豆琢 (収                               | 人1人/兀坝1寺/                                |                                       |                    | 1 申請日をカレン                   | ソーから選択し         |
|                                         |                                          |                                       |                    | ます。ただし、7)                   | 月分の甲請を          |
|                                         | 6                                        |                                       | $\bigcirc$         | 6月以前に行う                     | 場合は、            |
|                                         | 2 - 3 -                                  | - 4 (5)                               | (6)                | 「7/1 」を設定し                  | てください。          |
| <b>产体体和3 中</b>                          |                                          |                                       |                    |                             |                 |
| 生使得较入力,                                 | 子校间報人力 保護者等间報<br>入力                      | 快速看等 间報 人力內谷難認 収入状況取得                 | 1 中前元 ]            |                             | +               |
|                                         |                                          |                                       |                    |                             |                 |
|                                         |                                          |                                       |                    | シスはルフート                     | ノータフィタにか        |
| 1 申請情報                                  |                                          |                                       |                    | さし、「個人番号                    | ラカード爭可          |
|                                         | 2240                                     |                                       |                    | チェック」ボタンを                   | クリックします。        |
| 2022#01                                 | 月24日                                     |                                       | iii                |                             |                 |
| 申請日                                     |                                          |                                       |                    |                             | 15 - 22 -       |
| ⑦ 受給資格                                  | 認定申請を申請する日を入力してく1<br>1 ※空にの時かにを思った。ための時代 | ださい。<br>コ (1分口) かりわしてくだかい             |                    |                             | 15~->~          |
| ILICO, I                                | ハナ前に中間で行う場合,住手間沿                         | - WARD SAUDICER                       |                    | ─ 補足 ──                     |                 |
|                                         |                                          |                                       |                    |                             |                 |
| ▲ 収入状況取得                                |                                          |                                       |                    | ・端末(パソコン                    | 、スマートフォン        |
| 個人番号カードを使用して自己                          | 2.<br>情報を提出する保護者等につい                     | て, 1人ずつ情報を取得します.                      |                    | 等)にマイナポ                     | ータルアプリをイ        |
| Distribution (a L P)                    |                                          |                                       |                    | ンストールする心                    | 、要があります         |
| 保護者等情報(1人目)                             |                                          | 保護者等情報(2人目)                           |                    |                             |                 |
| 姓<漢字>                                   | 文科                                       | 姓<漢字>                                 | 又科                 | ※利用するための                    | )推奨環境           |
| 名<漢字>                                   | 太郎                                       | 名<漢字>                                 | 花子                 | Microsoft Wi                | ndows           |
| 課税所得額(課税標準額)                            |                                          | 課税所得額(課税標準額)                          |                    | 10,11                       |                 |
| 市町村民租御敷抗除額                              |                                          | 市町村民沿調教抗陸湾                            |                    | ・Android 6.0以               |                 |
| 1110-11-11-20-01-2001-2001-2001-2001-20 |                                          | 111 m J 4 3 T 0 0 C Md 286 3 T Md 894 |                    | ・iOS 14.0以上                 | 等               |
| 所得割額<道府県民税>                             |                                          | 所得割額<道府県民税>                           |                    |                             |                 |
| 所得割請<市町村民税>                             |                                          | 所得割額<市町村民税>                           |                    | •下記のサイトより                   | マイナポータル         |
|                                         |                                          |                                       |                    | アプリをグウンロー                   | -ドレブ使田          |
| 市町村民税均等割額                               |                                          | 市町村民税均等割額                             |                    | 中の端末にんど                     |                 |
| 配偶者控除等                                  |                                          | 配俱来达除第                                |                    | モリエルトにイン                    |                 |
|                                         |                                          |                                       |                    |                             |                 |
| 本人該当区分(控除対象障                            |                                          | 本人該当区分(控除対象障                          |                    | LPCの場合」                     |                 |
| 告有)                                     |                                          | 言有)                                   |                    | nttps://img.m               | iyna.go.jp/     |
| 4人該当区方(投除対象募<br>婦・ひとり親)                 |                                          | 半人該当区方(投除対策募<br>婦・ひとり親)               |                    | manual/02/00                | <u>JU6.html</u> |
| 生活扶助有無                                  |                                          | 生活扶助有無                                |                    |                             |                 |
| and other store a settle                |                                          |                                       |                    | 🔟 マイナフ                      | ポータルAP          |
|                                         |                                          |                                       |                    | 提供売: デジタ                    | 1.UT            |
| 個人番号カード事前チ エック                          | マイナポータルから自己情報を取得する                       | 個人番号カード事前チェック                         | マイナポータルから自己情報を取得する |                             |                 |
|                                         |                                          |                                       |                    | 【人マートフォンの共                  | 易合】             |
|                                         |                                          |                                       |                    | <ul> <li>Android</li> </ul> |                 |
| ⑦ パスワードを連続で間違えるという                      | コックされるのでご注意ください。                         | ⑦ パスワードを連続で間違えると                      | ロックされるのでご注意ください。   | https://img.m               | iyna.go.jp/     |
| ※ロック解除には市区町村の窓口                         | コで手続か必要となります。                            | ※ロック解除には市区町村の窓                        | ロで手続か必要となります。      | manual/02/00                | 26.html         |
| () 情報が取得できない場合                          |                                          | ⑦ 情報が取得できない場合                         |                    | •iPhone                     |                 |
| ● 緑作中に前の画冊に展え場合                         |                                          | ● 操作中に前の画際に言え使会                       |                    | https://ima.m               | what do in /    |
|                                         | l                                        |                                       | j                  | inces.//ing.in              | $y_1a_y_0_jp/$  |
|                                         |                                          |                                       |                    | manual/02/00                | <u>127.ntml</u> |
| < 認定申請登録(保護者等情報)                        | a) に 入力内                                 | 容確認                                   |                    | 71                          | ナポータル           |
| 戻る                                      | (一限                                      | 针保存)                                  |                    | 5 75911                     | 7-6             |
|                                         |                                          |                                       |                    | 1.1                         |                 |
|                                         |                                          |                                       |                    |                             |                 |

#### 個人番号カードを使用して自己情報を提出する場合の手順は以下のとおりです。

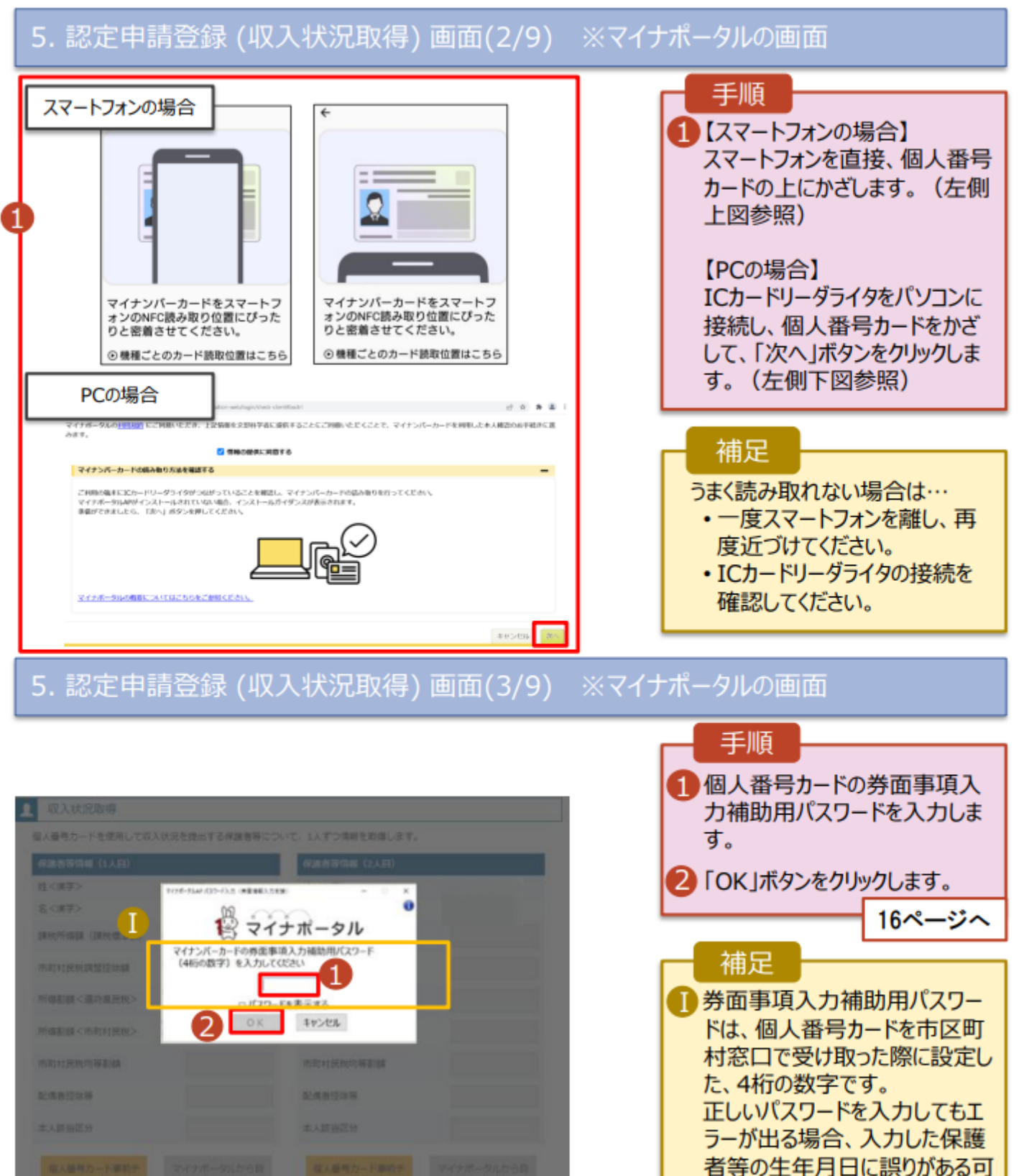

能性があります。「キャンセル」を クリックし、前画面に戻って生年

月日を確認してください。

#### 個人番号カードを使用して自己情報を提出する場合の手順は以下のとおりです。

#### 5. 認定申請登録 (収入状況取得) 画面(4/9)

| 保護者等情報 (1人目)                                                                                                    |    | 保護者等情報 (2人目)            |    |
|----------------------------------------------------------------------------------------------------|----|-------------------------|----|
| 生<漢字>                                                                                                    | 支援 | 姓<廣学>                   | 支援 |
| 名<演学>                                                                                                    | -# | 名<廣学>                   | 花子 |
| 果稅所得額 (課稅標準額)                                                                                                    |    | 課稅所得該(課稅標準額)            |    |
| 的村民税调整拉除额                                                                                                    |    | 市町村民税調整技術額              |    |
| 所得割額<進府県民税>                                                                                                    |    | 所得影談 <道府课民税>            |    |
| 所得割額<市町村民税>                                                                                                    |    | 所得制蹟 <市町村民税>            |    |
| 的时已规约等割值                                                                                                    |    | 市町村民税均等影響               |    |
| 记偶者控除等                                                                                                    |    | AT-IR AFISTIN M         |    |
|                                                                                                    |    |                         |    |
| ↓人該当区分(控除対象障<br>書書)                                                                                                    |    | 本人該当区分(接除対象簿<br>書都)     |    |
| は人該当区分(陸除対象裏<br>■・ひとり親)                                                                                                    |    | 本人該当区分(控除対象冪<br>師・ひとり親) |    |
| existence and a constraint of the constraint of the constraint of |    | 生活扶助有無                  |    |

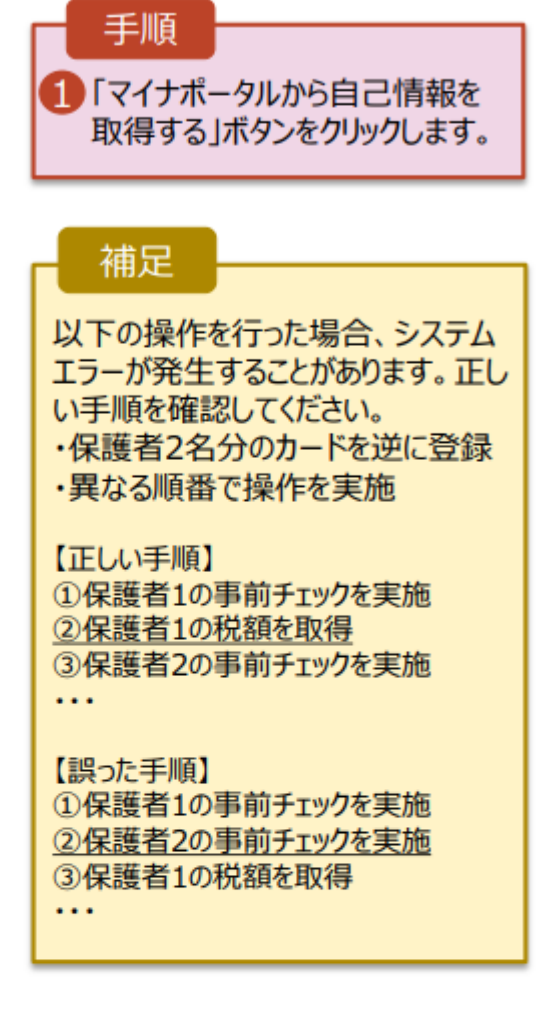

#### 5. 認定申請登録 (収入状況取得) 画面(5/9) ※マイナポータルの画面

|                                                                                                    | 手順                    |
|----------------------------------------------------------------------------------------------------|-----------------------|
|                                                                                                    | ①内容を確認し、「次へ」ボタ        |
| STEP1: 本人同意と本人確認                                                                                                    | ンをクリックします。その後、        |
| 都島府県又は文郎科学客が高等学校等試学支援金の支加可洗の判定3とび支加額の算出を行うためにマイナポータルを通じて、以下の情報を取用します。   地方和洗器   ・注水管理時代情報   ・注水管理時代情報                                                              | 再度個人番号カードを読み<br>取ります。 |
| (178-740)<br>- 7477-740<br>- 7477-7-7-7477-7-7-74774-5-74400748-804740-8-74774-7-74774-7-74774-5-74400748-80457-<br>- 1112-740-740-740-740-740-740-740-740-740-740 | 17ページへ                |
| まプラウザの原るボタンは利用できません                                                                                                    | ■ 補足                  |
|                                                                                                    | ・個人番号カードの読み取り         |
|                                                                                                    | については、15ページを参照        |
| © 2017 Digital Agency, Government of Japan.                                                                                                    | してください。               |

個人番号カードを使用して自己情報を提出する場合の手順は以下のとおりです。

#### 5. 認定申請登録 (収入状況取得) 画面(6/9) ※マイナポータルの画面

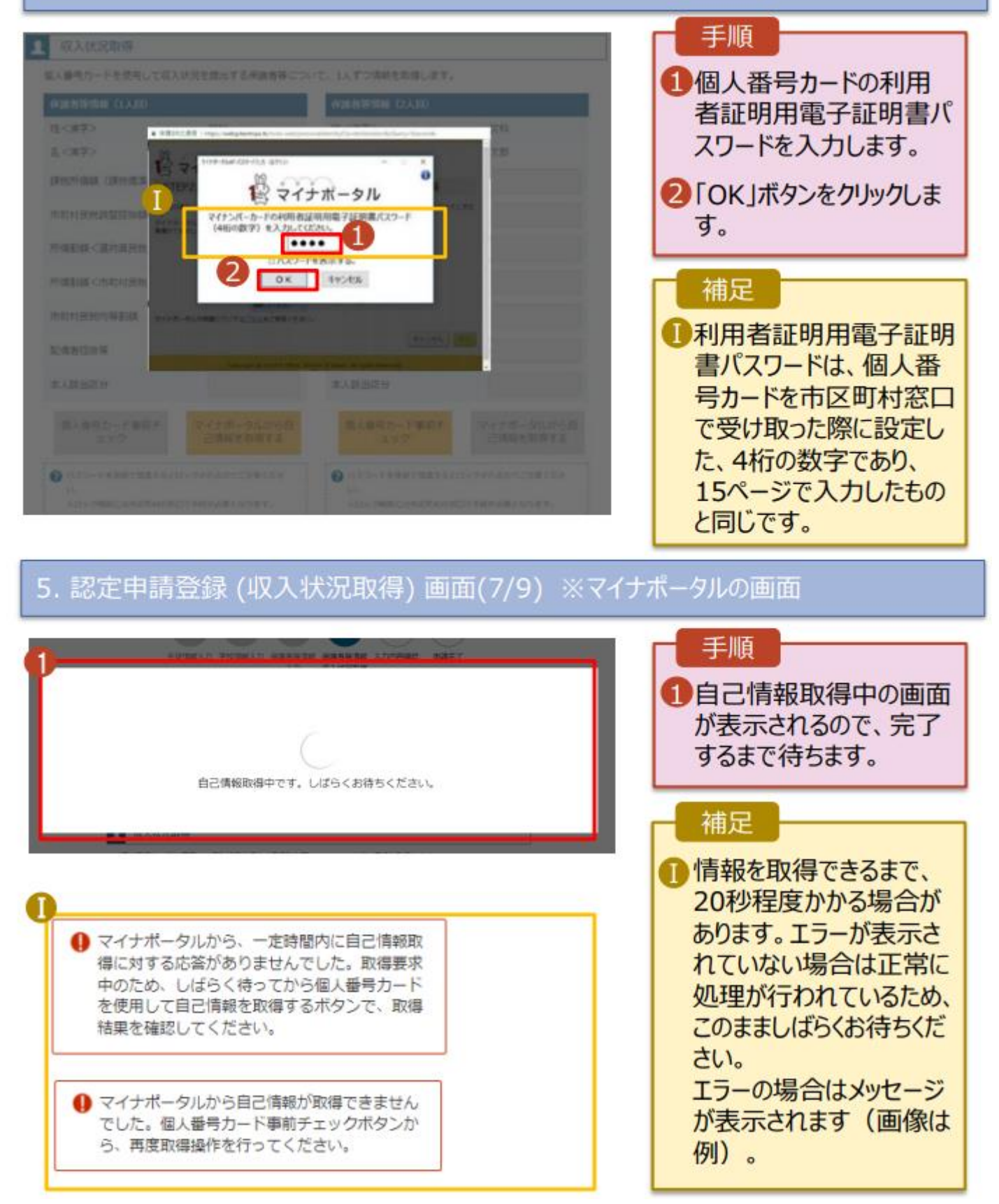

#### 個人番号カードを使用して自己情報を提出する場合の手順は以下のとおりです。

#### 5. 認定申請登録 (収入状況取得) 画面(8/9)

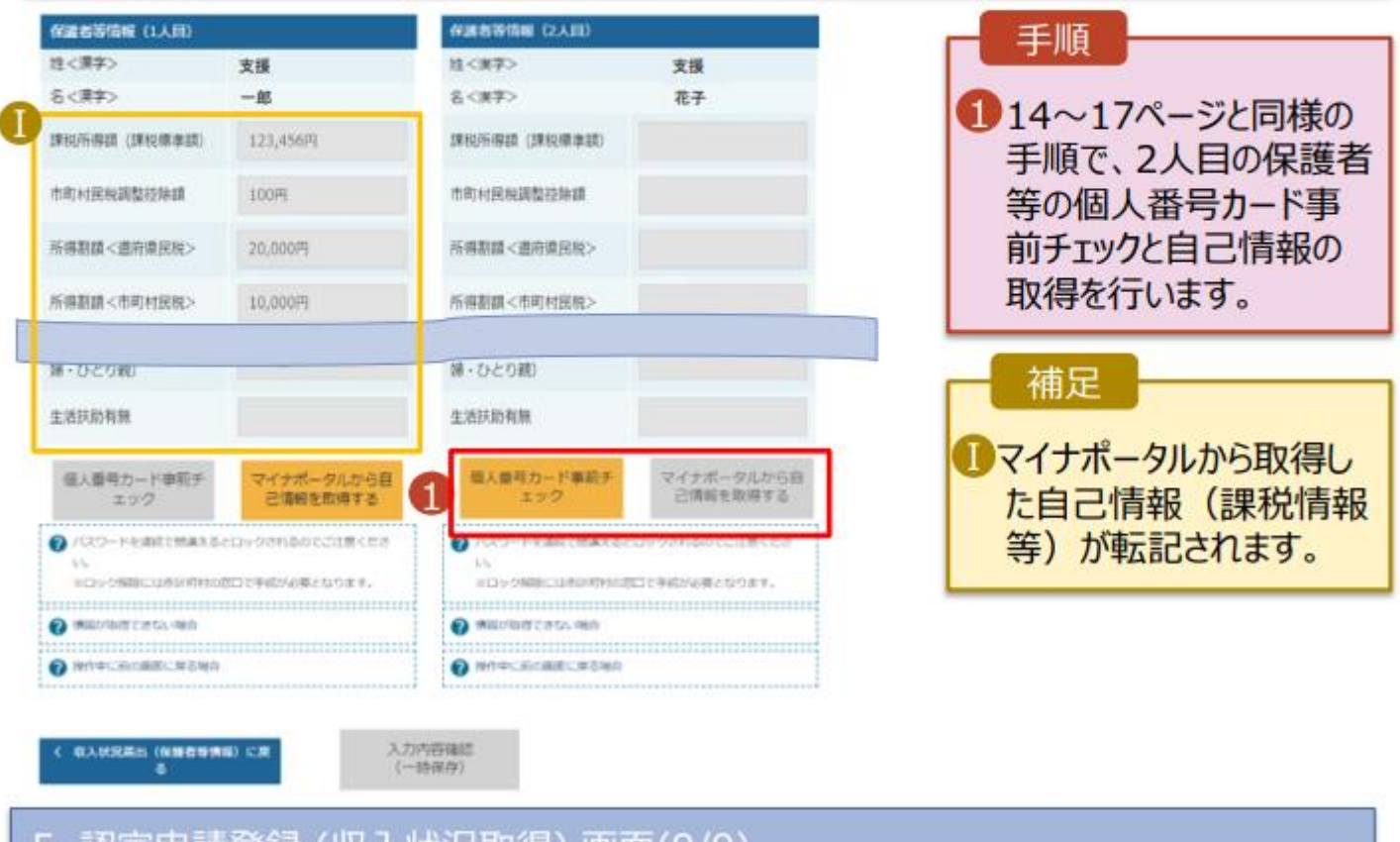

#### 5. 認定申請登録 (収入状況取得) 画面(9/9)

| BURGIO IN INCLUZION                                                                                                    |                                                             | 保護者等物理(2人目)                                                                                                    |                                               | _ 壬順                                                                     |
|----------------------------------------------------------------------------------------------------|-------------------------------------------------------------|----------------------------------------------------------------------------------------------------|-----------------------------------------------|--------------------------------------------------------------------------|
| 坦く漢字>                                                                                                    | 支援                                                          | 姓く漢字>                                                                                                    | 支援                                            | J Mise                                                                   |
| 名<漢字>                                                                                                    | -85                                                         | 名<原学>                                                                                                    | 花子                                            |                                                                          |
| 1882行语语(1882年年6月)                                                                                                    | 123,456円                                                    | 課稅所得請 (課稅標準證)                                                                                                    | 123,456/9                                     | 後、「入力内容確認                                                                |
| 市町村民税調整技時額                                                                                                    | 100円                                                        | 用町村民税調整控除額                                                                                                    | 1009                                          | (一時保存)」ボタン                                                               |
| 所得割離 <道府県民税>                                                                                                    | 20,000円                                                     | 所得割額<進府県民税>                                                                                                    | 20,000년                                       | クリックします。                                                                 |
| 所得割額<市町村民税>                                                                                                    | 10,000円                                                     | 所得割額<市町村民税>                                                                                                    | 10,000円                                       | 20~->                                                                    |
| 生活并助有限                                                                                                    |                                                             | 生活扶助有新                                                                                                    |                                               |                                                                          |
| 生活扶助有预                                                                                                    |                                                             | 生活扶助有祭                                                                                                    |                                               | 補足                                                                       |
| And the providence of the providence of the                                                                                           |                                                             | 10 1 40 40 40 1 K 100 10 10                                                                                                    | マイナポータルから目                                    |                                                                          |
| 個人番号カード事項チ<br>エック                                                                                                    | マイナポータルから目<br>己情報を取得する                                      | コンヨウルートサイナ<br>エック                                                                                                    | 合体的生活(#T&                                     | 10月しいわすると 由語情                                                            |
| <ul> <li>個人番号カード事前チ<br/>エック</li> <li>パンワードキョルはて営業える<br/>い、<br/>モロック別和に江ອドがわい</li> <li>第四ック別和に江ອドがわい</li> <li>第四ック別和に江ອドがわい</li> </ul> | マイナボータルから用<br>己情報を取得する<br>とひゃうべれるからごに聞くため<br>町口できばがを着となります。 | <ul> <li>(スワートを用すてきた。<br/>まやう</li> <li>(スワートを用すてきた。<br/>(スー・シークの目にはおいのから)</li> <li>(スー・シークの目で)</li> <li>(スー・シークの目で)</li> <li>(スー・シークのの)</li> <li>(スー・シークのの)</li></ul> | 己信号を取得する<br>とロックのわらのここに思くだれ<br>のここをロバルボナムります。 | <ul> <li>クリックすると、申請情報</li> <li>が一時保存され、中国</li> <li>後に再開することがで</li> </ul> |

個人番号を入力する場合の手順は以下のとおりです。

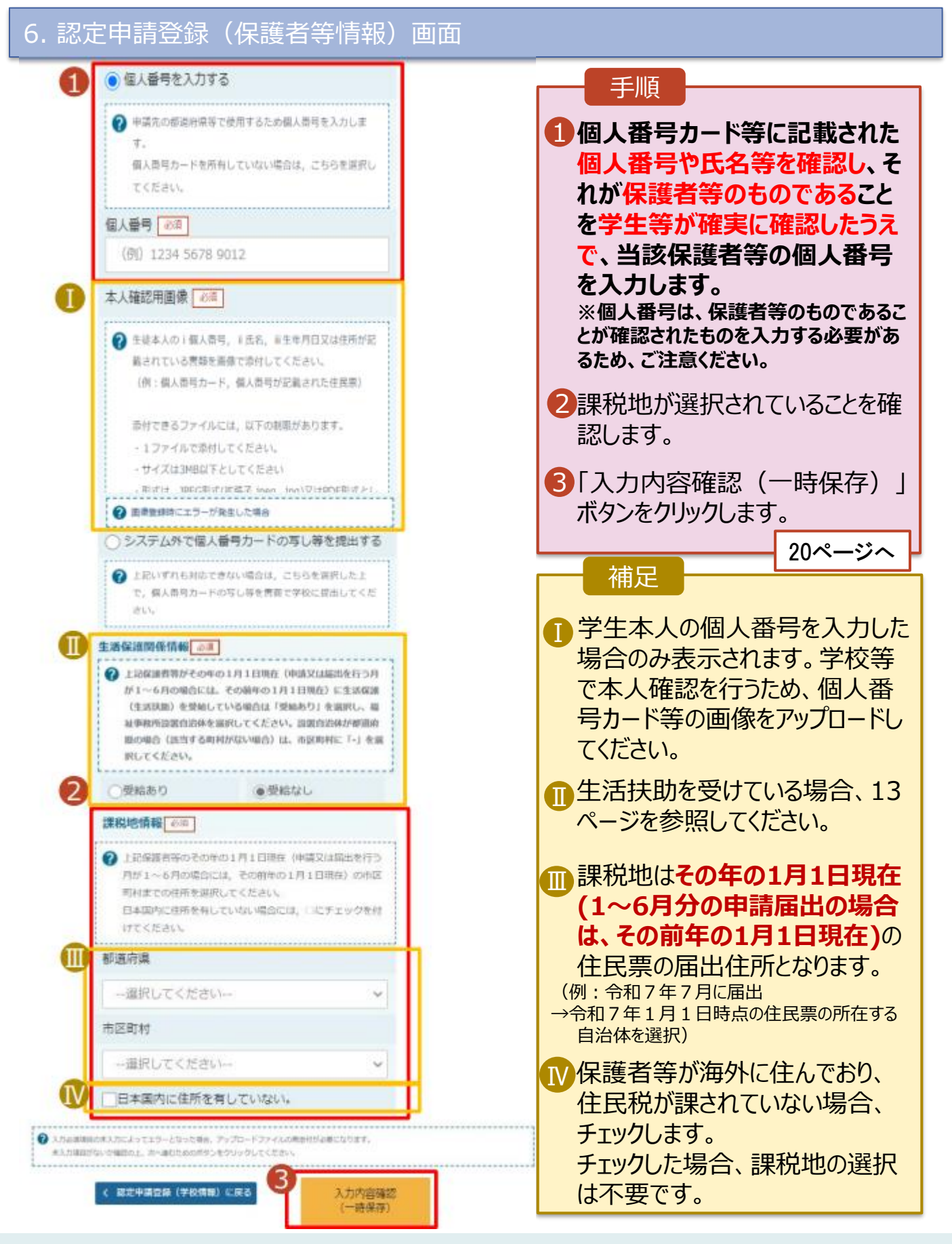

## 7. 認定申請登録確認画面

| 高等学校等就学支援金才                                                                                              | ンライン中語システム ? デャットで開発する ? ヘルプ ? FAQ                                                                                     |                     |
|----------------------------------------------------------------------------------------------------|----------------------------------------------------------------------------------------------------|---------------------|
|                                                                                                    | 400 X#RUULAR446 02420 112040                                                                                           | 1 生徒情報、学校情報、        |
|                                                                                                    |                                                                                                    | 保護老竿情報が実テキ          |
| 2申請登録確認                                                                                                  |                                                                                                    | 休護有守旧報が衣小C          |
|                                                                                                    |                                                                                                    | れるので、止しいことを確        |
| - <b>M</b> -                                                                                             | -2 - 3 - 4 - 5 - (6)                                                                                                   | 認します。               |
|                                                                                                    |                                                                                                    |                     |
| 生徒情報入力                                                                                                   | 学校消報入力 保護者等情報 保護者等情報 入力內容確認 申請完了<br>入力 収入状況取場                                                                          |                     |
|                                                                                                    |                                                                                                    | 2 内谷で唯認し、テエックし      |
| 中請情報                                                                                                    |                                                                                                    | ます。                 |
| 靖日                                                                                                    |                                                                                                    |                     |
| 建情報                                                                                                    |                                                                                                    |                     |
| :8                                                                                                    | 支援 太郎                                                                                                    |                     |
| いりがな                                                                                                    | しえん たろう                                                                                                    | ンをクリックします。          |
| ·年月日                                                                                                    | 2021年12月28日                                                                                                    | 01.0                |
| 的便香号                                                                                                    | 100-8959                                                                                                    | 21~-9~              |
| 主所(都道府属)                                                                                                 | 東京都                                                                                                    |                     |
| 市区町村)                                                                                                    | 千代田区                                                                                                    | ● 桶足 ●              |
| 町名・番地)                                                                                                   | 與少閱11111                                                                                                    |                     |
| 建物名・卸屋番号)                                                                                                |                                                                                                    | ● メールアドレス、個人番号      |
| <b>メールアドレス</b>                                                                                           | manual@mext.go.jp                                                                                                    | についての確認事項は          |
|                                                                                                    |                                                                                                    | についての唯志手項は、         |
|                                                                                                    |                                                                                                    | それぞれの情報を入力し         |
| ✓ 磁認事項                                                                                                   |                                                                                                    | た場合のみ表示されます         |
| 以下の内容を確認の上、ロ                                                                                             | コにチェックをつけてください。 (10月)                                                                                                  |                     |
|                                                                                                    |                                                                                                    |                     |
| ■ 「記入上の注意」を                                                                                              | はく読み、内容を確認しました。                                                                                                    | ●則の画面の人刀内容を         |
| REALESS 0                                                                                                |                                                                                                    | 修正する場合、「認定申         |
|                                                                                                    |                                                                                                    | <b>詰</b> 登稳(保護者等情報) |
| ■ 「銀鹿事項」をよく                                                                                              | 読み、内容を確認しました。                                                                                                    |                     |
| O MERTELE                                                                                                |                                                                                                    | に戻る」ホタンをクリックし       |
| i                                                                                                    |                                                                                                    | ます。                 |
| <ul> <li>転撃支援金を援算科</li> </ul>                                                                            | に充てるとともに、就学支援金の支給に必要な事務手持を学校設置者に責任することを了                                                                               |                     |
| 承します。                                                                                                    |                                                                                                    |                     |
|                                                                                                    | 11日日のシアル2年前道1.2月42) - マニッマン1.7年月に平安1.4マ                                                                                |                     |
| 13-762102300                                                                                             | 利用目的のよび注意単相」で注意し、メニルアドレス豊かに向意します。                                                                                      |                     |
| Øメールアドレスの                                                                                                | 利用口的法主び注意事項                                                                                                    |                     |
|                                                                                                    |                                                                                                    |                     |
| ★申請・届出・申出<br>す。                                                                                          | の個人番号及び木人確認用風機は、数学支援会の支給に必要な手続きの過程で使用しま                                                                                |                     |
|                                                                                                    |                                                                                                    |                     |
| ☑ 本申請・届出・申出                                                                                              | 内容は、事実に相違ありません。                                                                                                    |                     |
|                                                                                                    |                                                                                                    |                     |
|                                                                                                    | に虚偽の記載をして提出し、就学交援金の支給をさせた場合は、不正利爆の徴収や3年以                                                                               |                     |
| 本中請・居出・中出                                                                                                | カ州以下の御田寺に知されることがあることを未知しています。                                                                                          |                     |
| ■ 本申請・居出・申出<br>下の拘禁刑又は100                                                                                |                                                                                                    |                     |
| ✓ 本中頃・居出・中出<br>下の拘除刑又は100 ✓ 下記について承知し                                                                    | ました。                                                                                                    |                     |
| 本中語・屈出・中出 下の掲載刑又は100  下記について承知し 収入の修正中告や  あった日本の時間                                                       | ました。<br>快線の更正決定による市町村民税の課税所得額(連税標準額)又は市町村民税の調整控除<br>第二章 第二章 2月25日、1月2日年第二の中国があった時かには、東部時が日本のスペンドがあり                    |                     |
| 本中語・風出・中出     下の掲載刑又は100     下記について承知し     取入の修正中告や     認の変更や離場・死     ますので、必ず学校                          | ました。<br>収録の更正決定による市町村民税の摂税所得額(課税標準額)又は赤町村民税の映整控除<br>別、養子舗給等による保護者等の変更があった場合には、支部額が変更となることがあり<br>に連絡してください。             |                     |
| <ul> <li>本申請・届出・申出<br/>下の拘禁刑又は100</li> <li>下記について承知し<br/>収入の停正申告や<br/>語の変更や贈述・祝<br/>ますので、必ず学校</li> </ul> | ました。<br>収録の更正決定による市町村民税の提税所得額(課税権業額)又は市町村民税の調整法除<br>別、善子母総得による保護者等の変更があった場合には、支組額が変更となることがあり<br>に連絡してください。             |                     |
| ■ 本申請・届出・申出<br>下の判論刑又は100<br>可能について承知し<br>収入の修正申告や<br>認め変更や損増・死<br>ますので、必ず学校<br>日本中部は(本計算が)              | ました。<br>根語の更正決定による市町村民税の課税所得額(課税標準額)又は市町村民税の調整控除<br>約、業子場始等による保護者等の変更があった場合には、支除額が変更となるごとがあり<br>に連接してください。<br>本内容で中請する |                     |

過去すべての申請において、臨時支援金申請を一度も登録していない場合に、 各申請の結果画面に「臨時支援金意向登録」ボタンが表示されます。

1.各申請の結果画面(例:認定申請登録結果画面)

#### ・臨時支援金申請を登録していない場合

| 認定申請登録結果         1-2-3-4-5-6         生徒情報入力 学校情報入力 保護者等情報 保護者等情報 入力内容確認 申請完了         入力 収入状況取得         本システムによる受給資格認定申請の手続きは以上で終了となります。 | 1 「臨時支援金意向登<br>録」ボタンをクリックします。<br>→ 次ページへ                                                                                                    |
|----------------------------------------------------------------------------------------------------|----------------------------------------------------------------------------------------------------|
| <section-header>         とするのののののののののののののののののののののののののののののののののののの</section-header>                                                       | 補足 <ol> <li>本画面を閉じてしまった<br/>場合、<u>申請者側で「臨</u>時支援金申請」の登録<br/>はできません。<br/>設って閉じてしまった場<br/>合は、学校へお問い合わ<br/>せしてください。</li> <li>既に「臨時支援金申<br/>請」を登録している場合</li> </ol> |
| 本システムによる受給資格認定申請の手続きは以上で終了となります。                                                                                                    | には、「臨時支援金意向<br>登録」ボタンは表示されま<br>せん。                                                                                                    |

工加西

2.臨時支援金意向登録画面(1/3)

臨時支援金意向登録ボタンをクリックすると、臨時支援金意向登録画面が表示されます。

|   | 臨時支援金意向登録                                                                                                    | 于順                                                                                                    |
|---|----------------------------------------------------------------------------------------------------|----------------------------------------------------------------------------------------------------|
| 1 | 1     2     3       臨時支援金     臨時支援金     臨時支援金       意向登録     登録內容確認     登録結果                                                                                                    | <ol> <li>高校生等臨時支援金に<br/>ついての説明をご確認く<br/>ださい。</li> </ol>                                                                  |
|   | 高校生等臨時支援金について<br>令和7年度において,高校生の返還不要の授業料支援の対象者の範囲が広がりました。<br>高等学校等就学支援金に申請した結果,年収約910万以上世帯と判定された場合に,高校生等臨時支援金の支給を受けることができま<br>す。(令和7年度限り)<br>【留意事項】<br>高校生等臨時支援金の支給を受けるためには申請が必要です。 | 2 臨時支援金を申請をす<br>る意向について選択しま<br>す。                                                                                        |
| 2 | ✓ 高校生等臨時支援金申請の意向確認 どちらかを選択してください。 資源                                                                                                    | ①高校生等臨時支援<br>金の支給を受けたいので、                                                                                                |
|   | <ul> <li>①高校生等臨時支援金の支給を受けたいので,臨時支援金を申請します。</li> </ul>                                                                                                    | 品時文援金を中請しま<br>す。 → 次ページへ                                                                                                 |
|   | <ul> <li>②高校生等臨時支援金の支給を受ける意思がないので,臨時支援金は申請しません。</li> <li>登録内容確認</li> </ul>                                                                                                    | <ul> <li>②高校生等臨時支援</li> <li>金の支給を受ける意思がないので、臨時支援金は</li> <li>申請しません。</li> <li>→特段の事情により、臨時支援金を受給したくない場合に選択します。</li> </ul> |

22

## 2.臨時支援金意向登録画面(2/3)

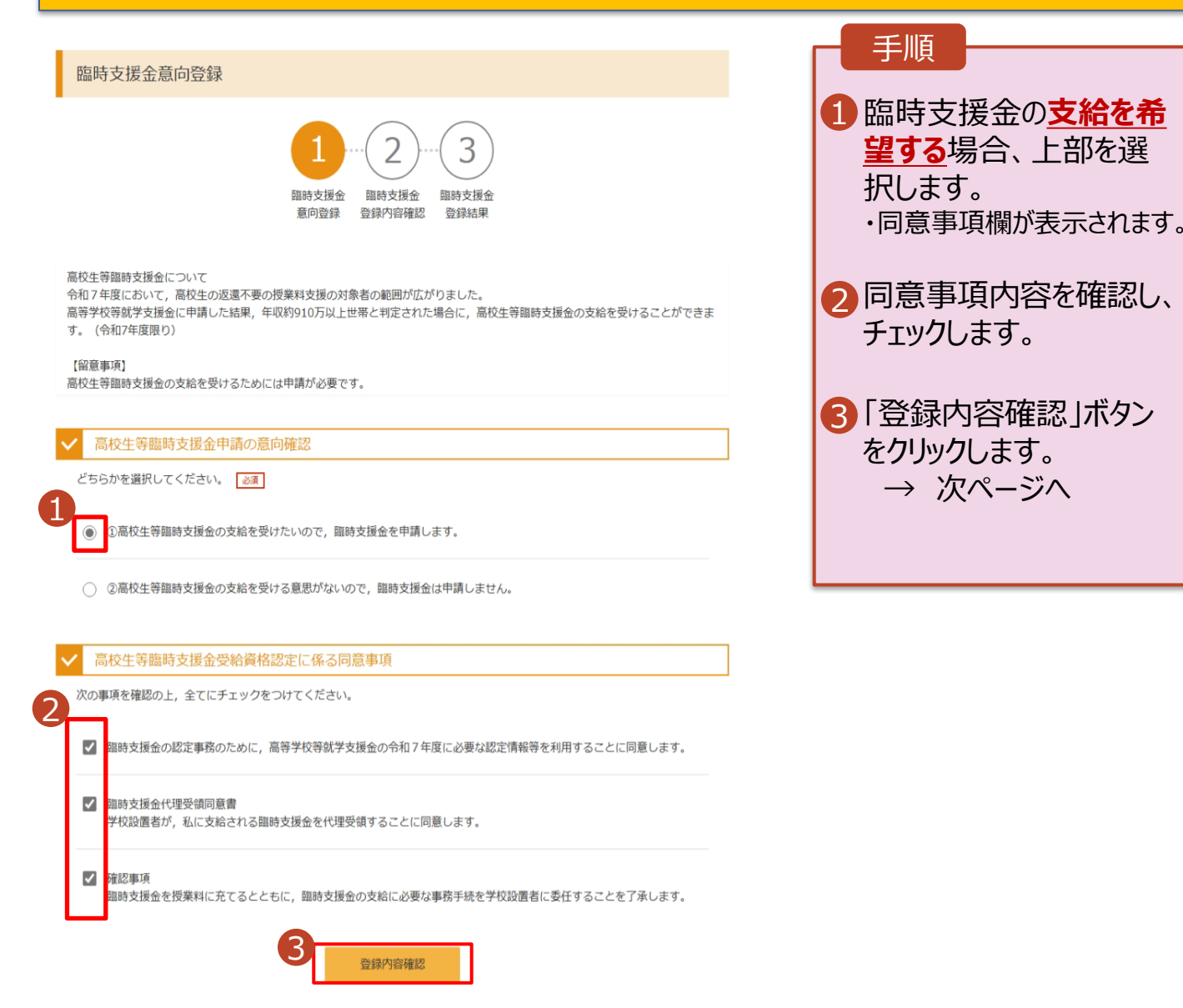

#### 3. 臨時支援金登録内容確認画面

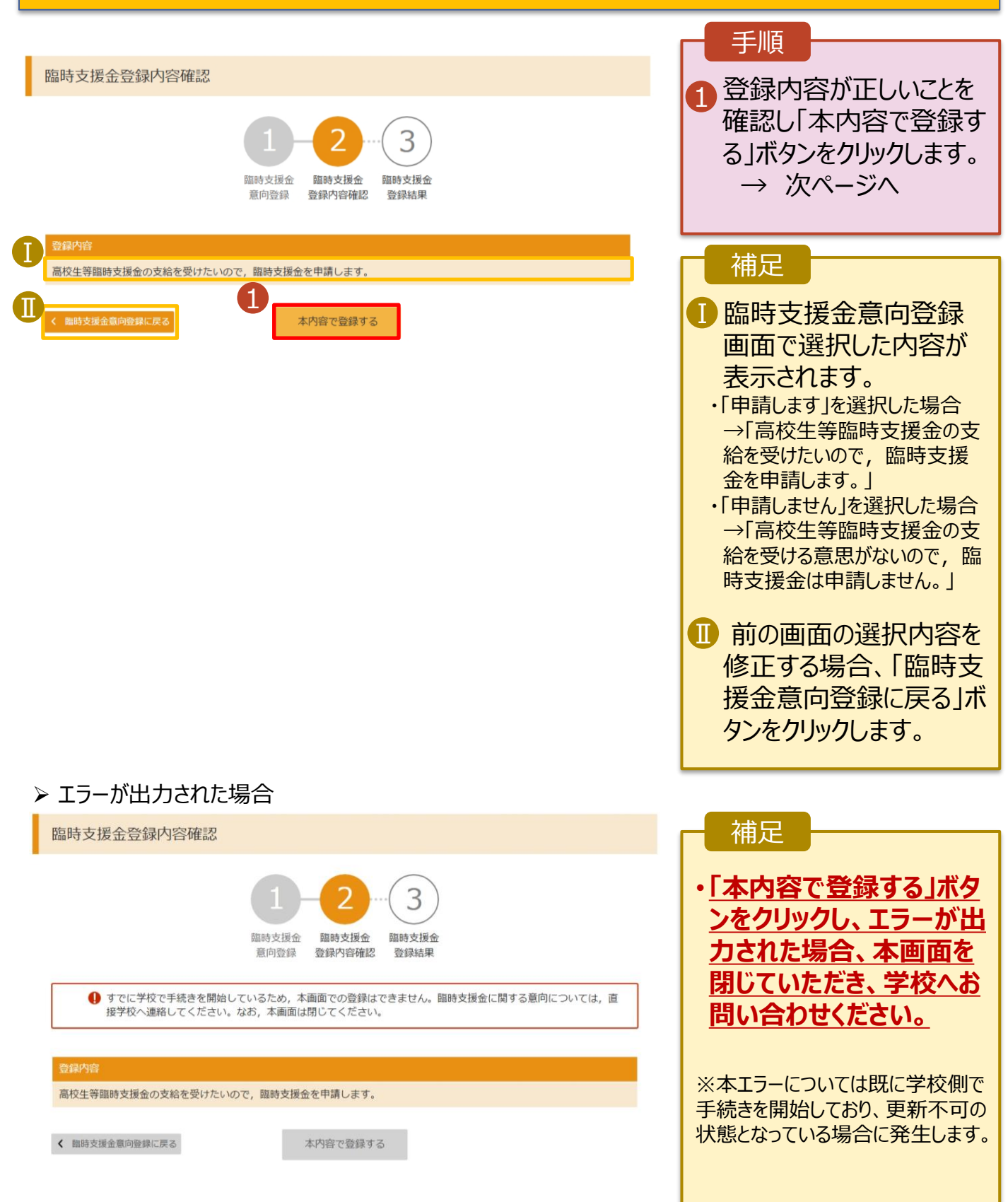

## 4. 臨時支援金登録結果画面

| 臨時支援金登録結果   1 1 - 2 - 3                                                                                     | <ul> <li>手順</li> <li>1 臨時支援金申請の登録<br/>結果が表示されます。</li> <li>▶以上で、「就学支援<br/>金新規申請」と「臨<br/>時支援金申請」は完<br/>了です。審査が完了<br/>するのをお待ちくださ<br/>い。</li> </ul> |
|----------------------------------------------------------------------------------------------------|----------------------------------------------------------------------------------------------------|
|                                                                                                    |                                                                                                    |
|                                                                                                    | ・ <u>誤った申請内容を登録した場合、自身で修正することはできません。</u><br>学校にお問い合わせください。                                                                                      |
| D                                                                                                    |                                                                                                    |
|                                                                                                    | 御足<br>1 審査が完了すると、学校<br>から通知書が届きます。<br>メールアドレスを登録した<br>場合は、審査完了をお知<br>らせするメールも届きます。                                                              |
| 設行電管は金承ませんので、ごすべらび意見する決勝・申レビげます。<br>お除い合わせの間に、見手中の場合すな作用で入り、中国システム(e-Same)<br>Mage: Wave e-binst set of pp' | <ul> <li>・・・・・・・・・・・・・・・・・・・・・・・・・・・・・・・・・・・・</li></ul>                                                                                         |

## 3.臨時支援金操作説明 3-2.臨時支援金申請の登録内容を確認する

臨時支援金申請の登録内容を確認します。

#### 1. ポータル画面

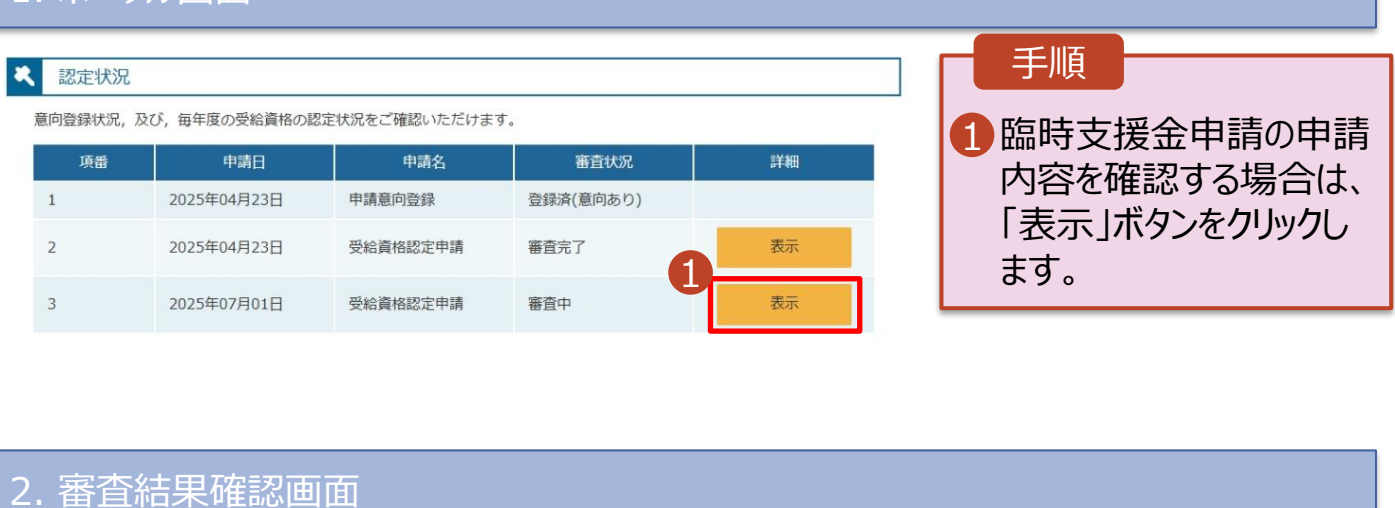

| THE | 木 | 4+ | <b>H</b> |
|-----|---|----|----------|
| 雷   | 首 | 給  | 米        |

# 審査結果情報 年 査結果について 受付番号 や 満日 2025年07月01日 成定番号 番査売7日 番査市/日 酸査技規 番査中 磁定 結果 番査市ノスント 脳時支援金同意状況 同意する

| 手順                                        |                      |
|-------------------------------------------|----------------------|
| <ol> <li>「審査紙<br/>支援金<br/>します。</li> </ol> | 詰果情報」で臨時<br>に同意状況を確認 |

| , | 由請情報    |
|---|---------|
|   | TPHINTX |

| 生徒情報       |             |
|------------|-------------|
| 氏名         | 支援 太郎       |
| ふりがな       | しえん たろう     |
| 生年月日       | 2025年04月01日 |
| 郵便番号       | 100-8959    |
| 住所(都道府県)   | 東京都         |
| (市区町村)     | 千代田区        |
| (町名・番地)    | 霞が関三丁目2番2号  |
| (建物名・部屋番号) |             |
| メールアドレス    |             |

マイページに戻る